1. メニューの選択

右上の「ログイン」ボタンを押してください。

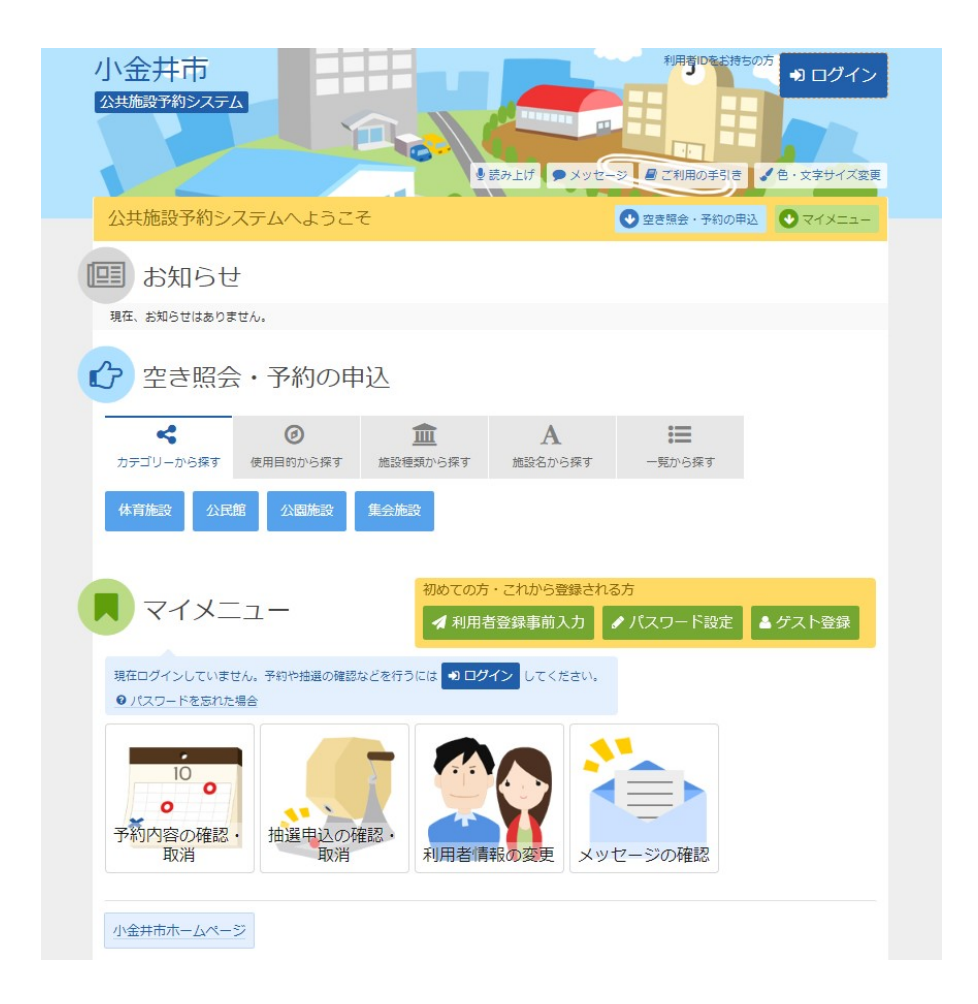

2. ログイン

利用者IDとパスワードを入力し、「ログイン」ボタンを押してください。ただし、既にログインしている場合、ログインは不要ですので"4"にお進み下さい。

| 小金井市                                                                                                    | *******<br>▼ メッセージ ■ ご利用の手引き |
|----------------------------------------------------------------------------------------------------|------------------------------|
| ログイン<br>利用者IDとパスワードを入力して「ログイン」ボタンを押してください。                                                                                                    |                              |
| ▲ 利用者ID 000000001                                                                                                    | パスワード設定がお済みでない方<br>パスワード設定   |
|                                                                                                    | ドを忘れた場合                      |
| ● ご利用にあたって<br>このシステムで結果を予約するためには、利用者置鉄が必要です。<br>利用者置鉄が活みの方で、初めてシステムを利用される方は、画面右上の「パ<br>ボタンを押して、パスワートを設定してください、<br>利用者置鉄が活済みでない方(利用者IDのない方)は、ご利用になる施設で利<br>します。 | スワード設定」の<br>用者登録をお願い         |
| ★×==-                                                                                                    | •1 ログイン                      |

3. メッセージ

未読のメッセージがある場合は、メッセージが表示されます。ここでは、「×」ボタンを押してください。

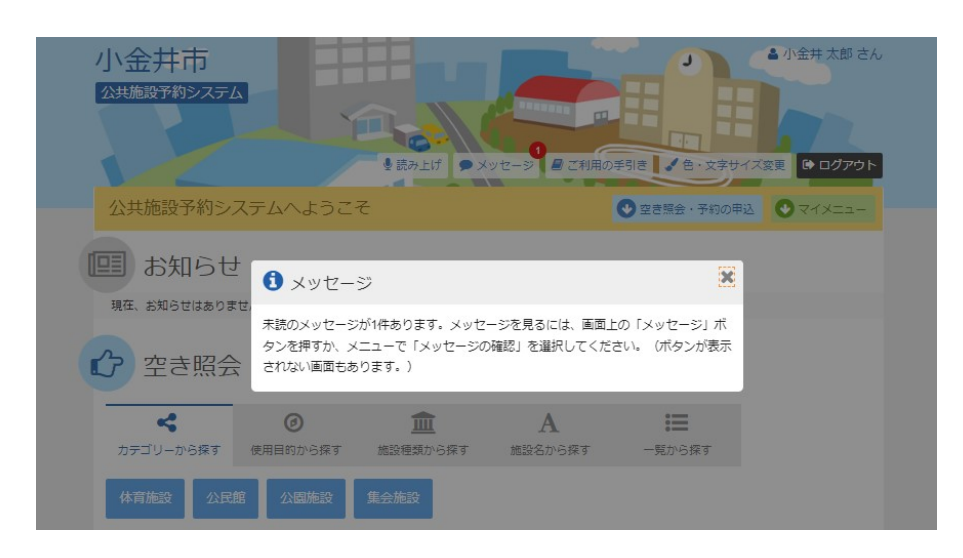

4. サービスの選択

マイメニューから「抽選申込の確認・取消/当選の確定」ボタンを押してください。

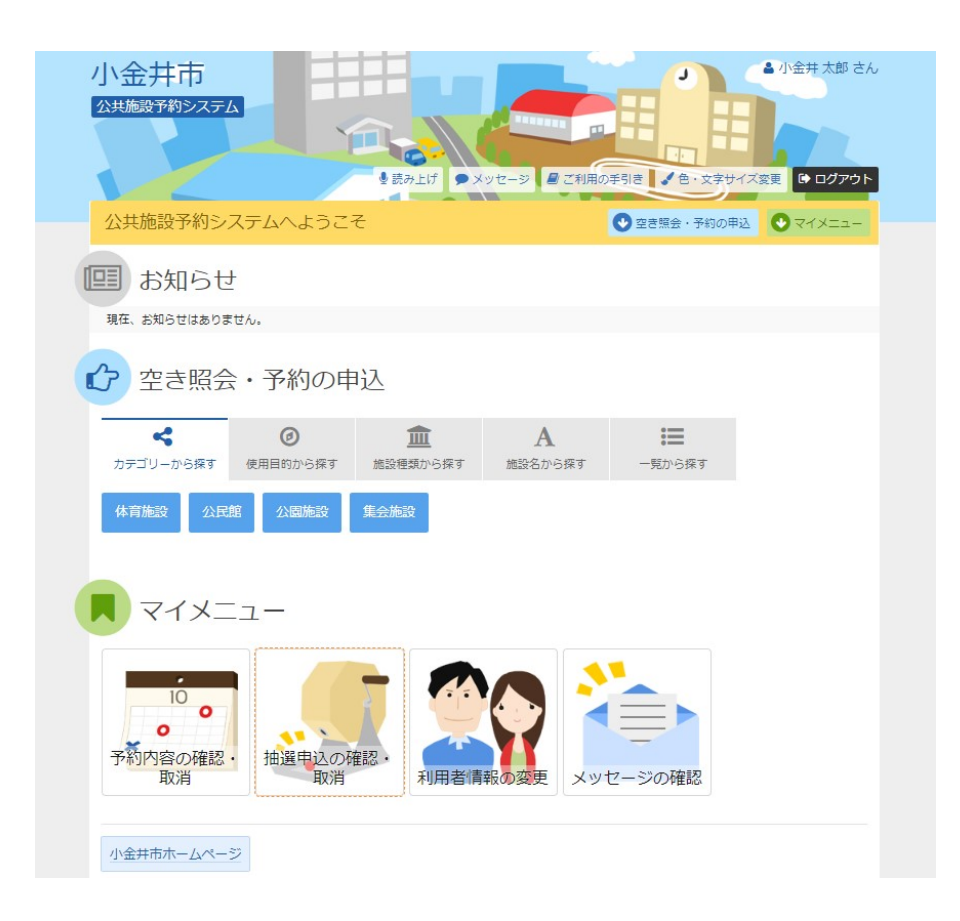

## 5. 抽選申込の確認・取消

抽選申込の一覧が表示されます。抽選申込の内容を確認する場合は「詳細」ボタンを押します。

優先順位指定のある施設では、右上の「優先順位指定」ボタンから変更ができます。 <u>優先順位指定の変更は、こちらへ。</u>

| <ニュー > 抽選取消/確定 > 抽選取消/確定確認 > 抽選取消/確定                                             | 2完了                                                |                                  |                    |                         |
|----------------------------------------------------------------------------------|----------------------------------------------------|----------------------------------|--------------------|-------------------------|
| 曲選申込の確認・取消                                                                       |                                                    |                                  |                    |                         |
| 2週申込の一覧です。<br>3週申込の脱消を行う場合は「耽消」ボタンを選択し、「次へ進む」<br>3週申込の競先順位を変更する場合は、「銀先順位指定」ボタンを押 | ボタンを押してください。(複<br>iしてください。                         | 数選択できます。)                        | 立指定 🔒 -            | 「覧を印刷                   |
|                                                                                  |                                                    |                                  |                    |                         |
| は表示順 施設施 利用日順<br>③ 東小金井駅開設記念会館(マロンホール) ギャ                                        | ∋IJ-                                               |                                  | a Milera           | TRANSF                  |
| は 表示順 16300 利用日順<br>                                                             | ラリー<br><u> 首 利用日</u>                               | ◎ 時間帯                            | 詳細                 | 取消                      |
| は 表示順 施設業 利用日順<br>② 東小金井駅開設記念会館(マロンホール) ギャ<br>単込中                                | ラリー<br><u> 〇 利用日</u><br>2023/1/6(金)                | ○時間帯<br>9:00~12:00               | 詳細                 | <b>取消</b><br>× 取消       |
| は 表示順 第20第 利用日順<br>③ 東小金井駅開設記念会館(マロンホール) ギャ<br>■ 状態<br>申込中                       | ラリー<br><u> つ 利用日</u><br>2023/1/6(金)<br>2023/1/7(土) | ○時間帯<br>9:00~12:00<br>9:00~12:00 | 詳細<br>Q.詳細<br>Q.詳細 | <b>取消</b><br>×取消<br>×取消 |

#### 6. 抽選申込の詳細

抽選申込内容を確認し、「前に戻る」ボタンを押します。

| 小 立 ナトロ」<br>2455 (1992 ステム<br>メニューッ 始連取消 / 確定 ><br>抽選申込の詳<br>申込内容を確認してください。 | ###\$\$\$#↓ ############################## | 軍政消ノ確定完了                |              | 12-32 夏ご利用の手列の | <ul> <li>●・文字サイズ変更 ● ログアウ</li> </ul> |
|-----------------------------------------------------------------------------|--------------------------------------------|-------------------------|--------------|----------------|--------------------------------------|
| 東小金井駅開設調<br>〇利用日<br>                                                        | C会館 ギャラ!<br>の時間帯                           | J—<br>¥施設使用料<br>1 800 m | ¥備品使用料       | ¥ 支払済金額        | ➡申込内容を印刷                             |
| 2023/1/0(亚)<br>副 申請內容<br>利用目的「展示 第                                          | 9.00~12.00                                 | 数 [10人] 、 使             | —<br>用料区分「一般 | - (文化施設)」      |                                      |
| ▲ 注意事項<br>使用料は当日会場で                                                         | お支払いください。                                  |                         |              |                |                                      |
| <b>#</b> XII-                                                               |                                            |                         |              |                | く前に戻る                                |

# 7. 抽選申込の優先順位指定

優先順位指定一覧が表示されます。 ※この画面は施設により、表示されない場合があります。

| スコー> 抽選取消/確定 > 相                                                                                | h選取消/確定確認 > 抽選取消/確定:                              | 完了                                  |                                  |                       |
|-------------------------------------------------------------------------------------------------|---------------------------------------------------|-------------------------------------|----------------------------------|-----------------------|
| 山曜由込の傷ち                                                                                         | 去順位指定                                             |                                     |                                  |                       |
|                                                                                                 |                                                   |                                     |                                  |                       |
| e元順位を指定する健元中込の一<br>一 - 一 - 一 内で抽選申。                                                             | 一見じり。<br>込の優先順位を1から連番で指定してく                       | ください。                               |                                  |                       |
| 「数の申込を1つの申込とする特徴の申込とする特徴の申込をする特徴の申込を1つの申込を1000000000000000000000000000000000000                 | 場合(セット甲込)は、順位に同じ数                                 | 字を指定してください。                         |                                  |                       |
|                                                                                                 |                                                   |                                     |                                  |                       |
|                                                                                                 | 2022/40/40/81 0.00                                |                                     |                                  |                       |
| ▶ マロン つ受付締切                                                                                     | 2022/10/10(月) 0:00                                |                                     |                                  |                       |
| マロン つ 受付締切<br>セット申込可 (5申込まで)                                                                    | 2022/10/10(月) 0:00                                |                                     |                                  |                       |
| マロン つ受付締切<br>セット申込可(5申込まで)                                                                      | 2022/10/10(月) 0:00                                | □ 利用日                               | 0 時間帯                            | ↓↓ 順位 必須              |
| マロン つ受付線切<br>セット申込可 (5申込まで) 東小金井駅開設記念会創                                                         | 2022/10/10(月) 0:00<br>■ 施設名<br>値ギャラリー             | <mark>은</mark> 利用日<br>2023/1/6(全)   | ○時間帯<br>9:00~12:00               | 1;顶位 23月              |
| <ul> <li>マロン つ受付線切</li> <li>セット申込可 (5申込まで)</li> <li>東小金井駅開設記念会員</li> <li>東小金井駅開設記念会員</li> </ul> | 2022/10/10(月) 0.00<br>同 施設名<br>度 ギャラリー<br>度 ギャラリー | 1 利用日<br>2023/1/6(金)<br>2023/1/7(土) | ○時間帯<br>9:00~12:00<br>9:00~12:00 | は順位 必須<br>1<br>1<br>1 |

## 8. 抽選申込の優先順位指定の変更

優先順位指定一覧の右側「順位」の番号を変更し、「確認」ボタンを押して下さい。 ※この画面は施設により、表示されない場合があります。

| ニュー > 抽選取消/確定 > 抽選取消/確定確認 > 抽選取消/確定完了                                                                     |                                   | 1103年51日 🥊 地・文子サイ         | 人変更 し ログアウト |
|----------------------------------------------------------------------------------------------------|-----------------------------------|---------------------------|-------------|
| 由選申込の優先順位指定<br>先順位を指定する概先申込の一覧です。<br>選を行うルーガウで結果申込の要規順位をから達番で指定してくださ<br>激の申込を1つの中始とする場合(セント申込)は、順位に同じ数字を排 | い。<br>話足してください。                   |                           |             |
| ▶ マロン ◎ 受付締切 2022/10/10(月) 0.00<br>セット申込可 (5申込まで)                                                         |                                   |                           |             |
|                                                                                                    |                                   | <ul> <li>● 時間帯</li> </ul> | 13 順位 必須    |
| ■ 施設名                                                                                                    |                                   |                           |             |
| ■ 施設名 東小金井駅開設記念会館 ギャラリー                                                                                   | 2023/1/6(金)                       | 9:00~12:00                | 1           |
| ■ 施設名           東小金井駅開設記念会館 ギャラリー           東小金井駅開設記念会館 ギャラリー                                             | 2023/1/6(金)           2023/1/7(土) | 9:00~12:00<br>9:00~12:00  | 1 0         |

## 9. 抽選申込の優先順位指定 確認

変更した優先順位指定の確認が表示されますので、内容をご確認のうえ、「確定」ボタンを押して下さい。

|                                                                                                    |                                     | HDF92 VE·X401,                   | <変更 [● ログア:                  |
|----------------------------------------------------------------------------------------------------|-------------------------------------|----------------------------------|------------------------------|
|                                                                                                    | <u>著中込の使行。限以信定唯</u> 総               |                                  |                              |
| 選甲込の優先順位指定確認                                                                                                    |                                     |                                  |                              |
| 「の抽選申込の優先順位を確定します。よろしければ「確定」ボタ                                                                                                    | ンを押してください。                          |                                  |                              |
|                                                                                                    |                                     |                                  |                              |
|                                                                                                    |                                     |                                  |                              |
| ▶ マロン つ 受付締切 2022/10/10(月) 0:00                                                                                                    |                                     |                                  |                              |
| <ul> <li>マロン 20受付締切 2022/10/10(月) 0:00</li> <li>セット申込可(5申込まで)</li> </ul>                                                                      |                                     |                                  |                              |
| <ul> <li>マロン つ受付締切 2022/10/10(月) 0:00</li> <li>セット申込可 (5申込まで)</li> <li> <u>請設名</u> </li> </ul>                                                | □利用日                                | ◎ 時間帯                            | ↓1 順位                        |
| <ul> <li>マロン つ 受付締切 2022/10/10(月) 0.00</li> <li>セット申込可 (5申込まで)</li> <li>夏 施設名</li> <li>東小金井駅開設記念会館 ギャラリー</li> </ul>                           | 利用日<br>2023/1/6(金)                  | ◎ 時間帯<br>9:00~12:00              | ↓ <sup>1</sup> 順位<br>1       |
| <ul> <li>マロン つ受付締切 2022/10/10(月) 0.00</li> <li>セット申込可 (5申込まで)</li> <li>夏 施設名</li> <li>東小金井駅開設記念会館 ギャラリー</li> <li>東小金井駅開設記念会館 ギャラリー</li> </ul> | 1 利用日<br>2023/1/6(金)<br>2023/1/7(土) | ○時間帯<br>9:00~12:00<br>9:00~12:00 | <mark>- 時間位</mark><br>1<br>1 |
| <ul> <li>マロン の受付締切 2022/10/10(月) 0:00</li> <li>マット申込可 (5申込まで)</li> <li>費 施設名</li> <li>東小金井駅開設記念会館 ギャラリー</li> </ul>                            | 친利用日<br>2023/1/6(金)                 | ○時間帯<br>9:00~12:00               | <u>い</u> 順位                  |

10. 抽選申込の優先順位指定 完了

優先順位指定の変更が完了しました。。「一覧へ戻る」ボタンを押して下さい。

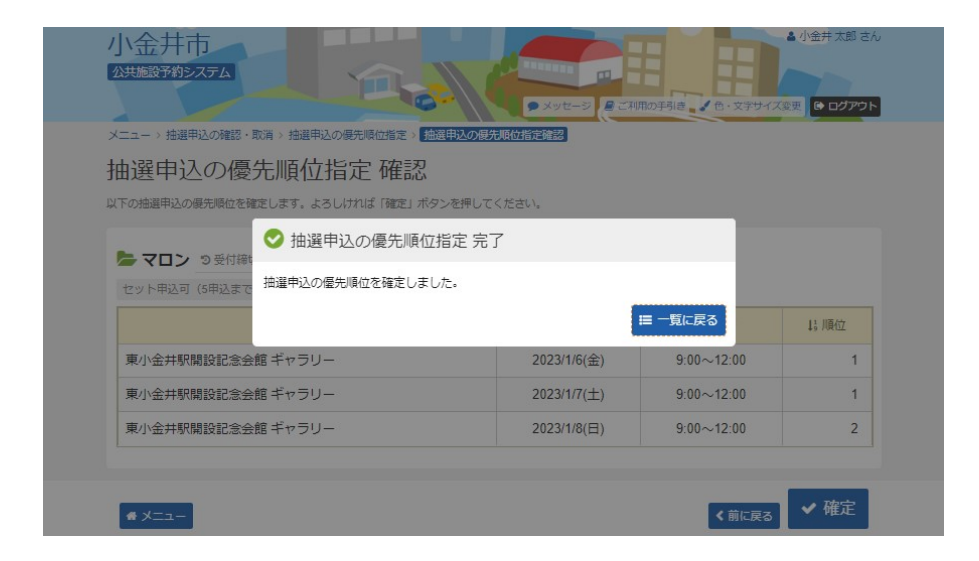